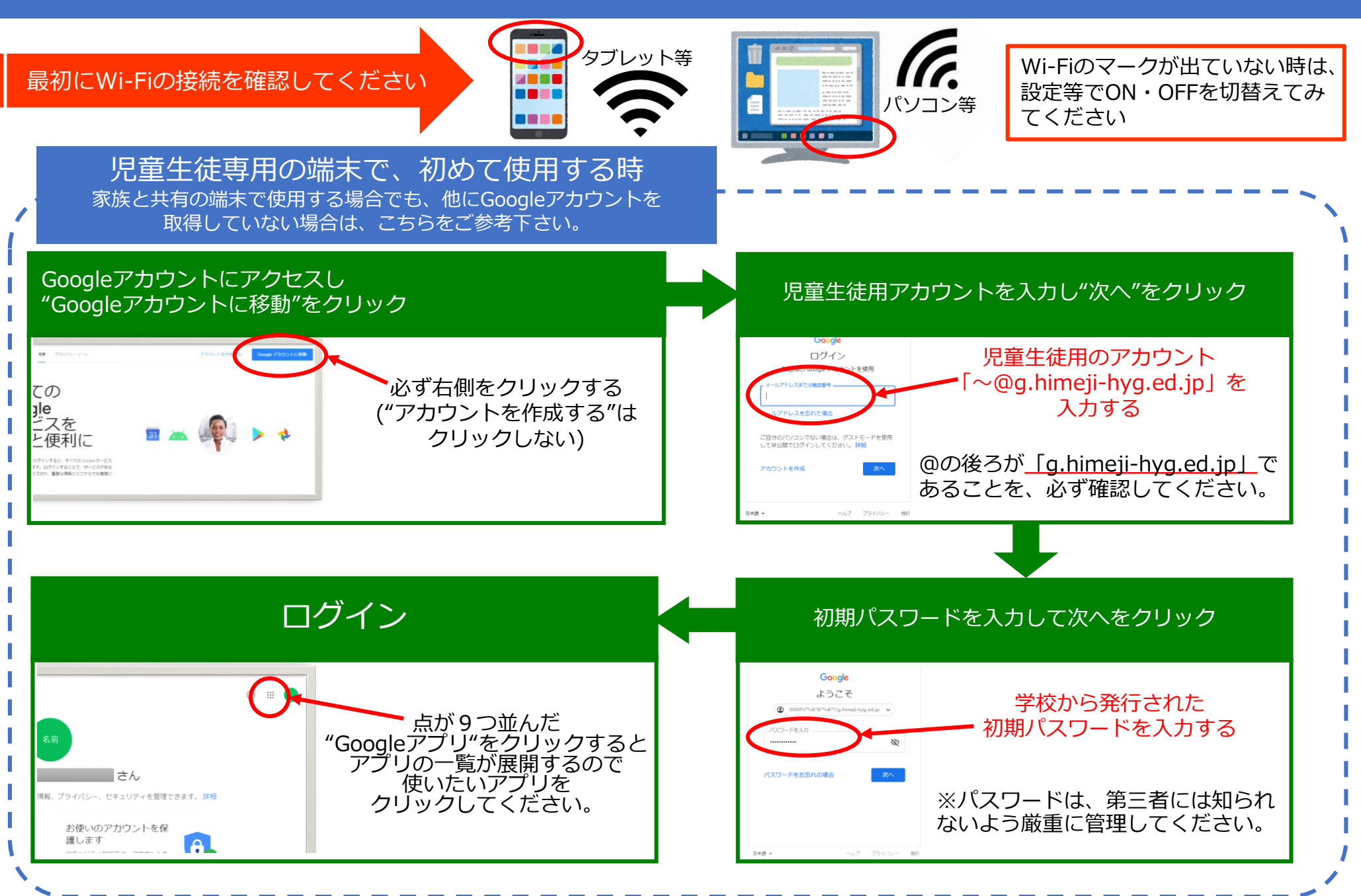

## 家族が既にGoogleアカウントを持っている場合

※家族のGoogleアカウントがログインしている端末でも、児童生徒のアカウントと切替える事で、 G Suite for Educationを使用することができます。

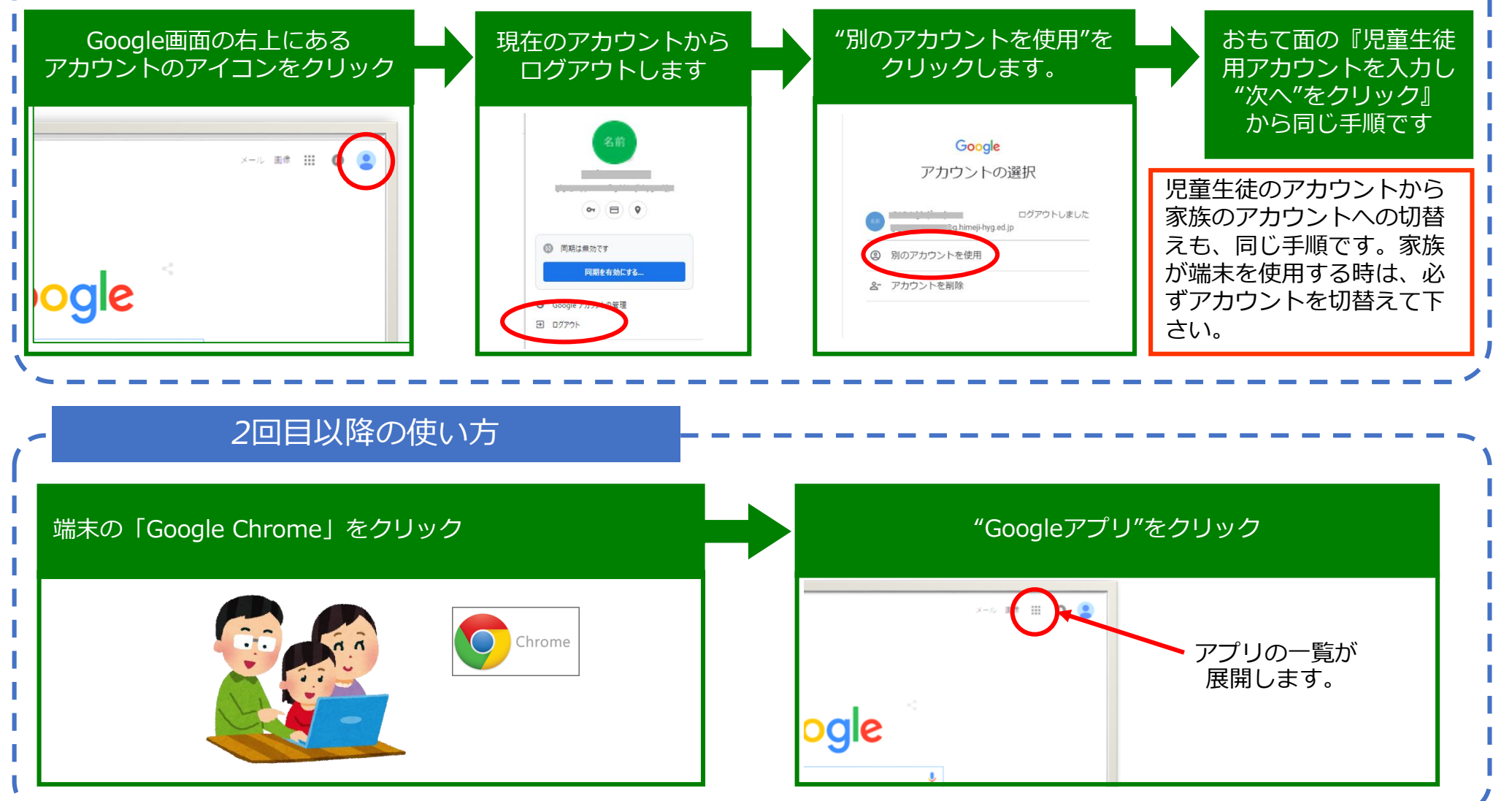